# POUNCE: STUDENT INSTRUCTIONS FOR VIEWING WITHDRAWAL INFORMATION

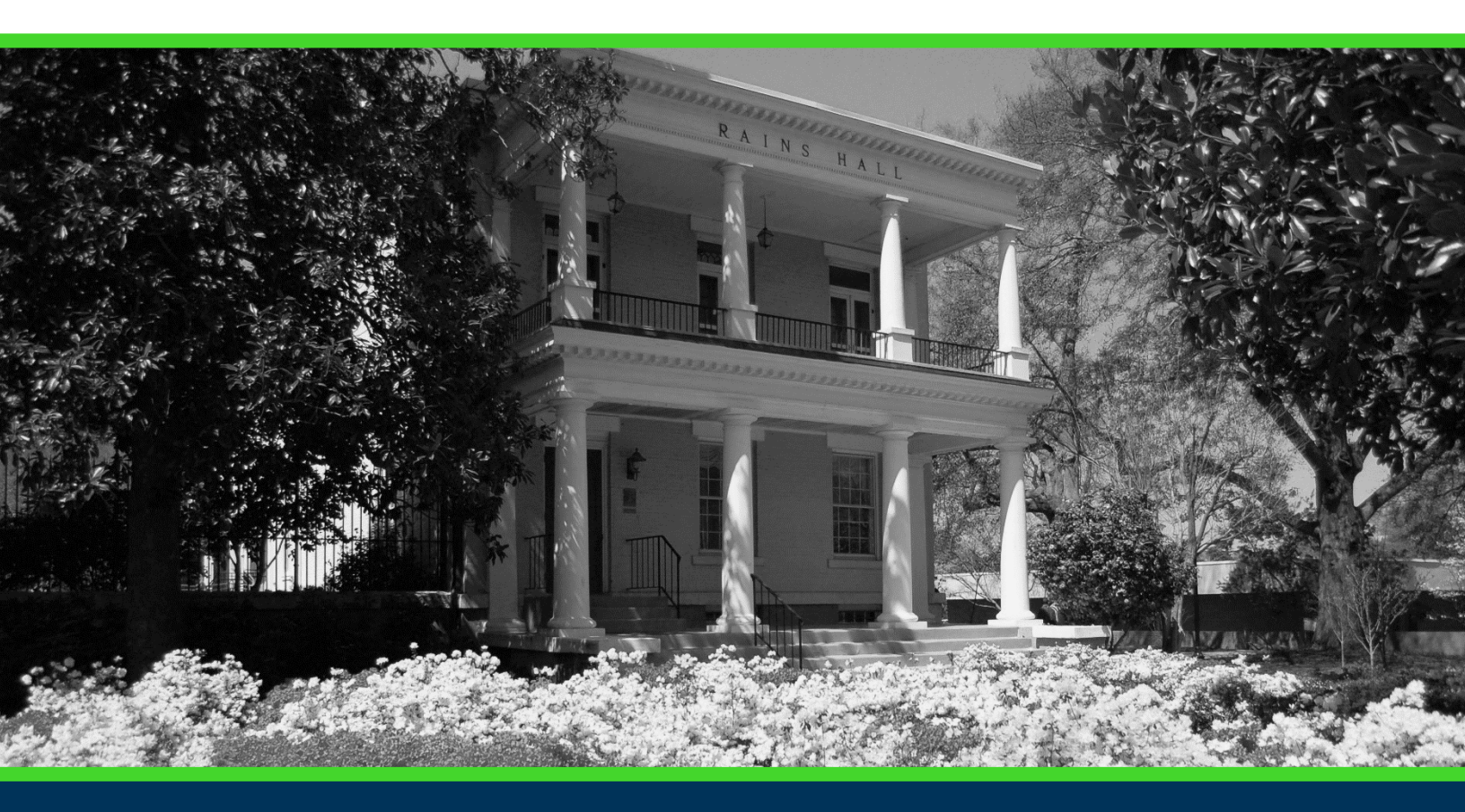

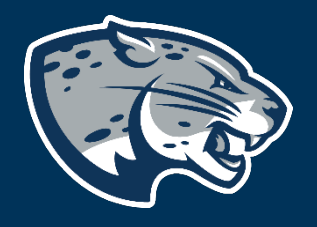

### OFFICE OF THE REGISTRAR USER INSTRUCTIONS

### **TABLE OF CONTENTS**

| PROCESS      | 2 |
|--------------|---|
| INSTRUCTIONS | 2 |
| CONTACT      | 3 |

## POUNCE: STUDENT INSTRUCTIONS FOR VIEWING WITHDRAWAL INFORMATION

#### **PROCESS**

These instructions are used to assist students in navigating through POUNCE to view withdrawal information.

#### **INSTRUCTIONS**

1. Login to https://pounce.augusta.edu.

2. Select "Student".

Personal Information Update addresses, contact information or marital status; rev Student

Register, View your academic records.

Financial Aid Apply for Financial Aid, review status and loans.

Student Account Click here to pay acceptance deposits, housing deposits, pay

Parking Registration & Permit Payment Choose a permit and pay for your permit here each semeste View Your Accepted Promissory Note

NelNet Payment Plan Portal

#### 3. Select "Registration".

#### Student

Enrollment Certification Obtain enrollment certification and more at the Nationa

Financial Aid Apply for Financial Aid, review status and loans.

JagTrax for Students Use JagTrax to track your degree progress.

Notice: You will be prompted to log into JagTrax with yo

Registration Check your registration status, class schedule and add

Student Profile View all student information at one time.

Student Records View your holds, grades, transcripts

Request CeCredential Recent graduates may connect to CeCredential TRUST,

4. Select "Withdrawal Information".

## POUNCE: STUDENT INSTRUCTIONS FOR VIEWING WITHDRAWAL INFORMATION

|   | Concise Course Schedule                                                                                                    |
|---|----------------------------------------------------------------------------------------------------|
|   | Current Schedule                                                                                                    |
|   | Look Up Classes                                                                                                    |
|   | Pay Your Bill / View Student Account / Set up eRefund Deposit Information<br>Click here to pay your bill, view your student account, and set up your eRefund deposit information |
|   | Registration, Add or Drop Classes                                                                                                    |
|   | Registration Status                                                                                                    |
|   | Schedule Planner                                                                                                    |
|   | Schedule Planner Registration Cart                                                                                                    |
|   | Select Term                                                                                                    |
|   | Student Detail Schedule                                                                                                    |
|   | Week at a Glance                                                                                                    |
|   | Withdrawal Information                                                                                                    |
| 5 | 5. Select a term and click "Submit".                                                                                                    |
|   | Registration Term                                                                                                    |

Select a Term: Fall 2021

Submit

6. If withdrawal information is on file for you, it will be displayed here.

#### CONTACT

If you have any additional questions, please contact our office at **registrar@augusta.edu.**